## Jobba Online i OneDrive – Flytta/Kopiera dokument.

Det händer ju att man behöver flytta eller kopiera ett dokument eller en mapp till en annan mapp eller kanske till och med till en annan gemensam sharepoint plats.

**Notera!** Det finns en del begränsningar för att flytta och kopiera väldigt stora filer och stora mängder av filer.

## Så här flyttar du en fil/mapp från en plats i OneDrive till en annan:

- 1. Börja med att **välja den fil eller mapp** som du vill flytta. Du kan flytta fler än en mapp eller fil åt gången.
- Klicka på Flytta till i verktygsfältet.
   Ett annat sätt att hitta kommandot Flytta till är att helt enkelt högerklicka på den fil eller mapp som du har valt för flytt.
- 3. När du väljer ger kommandot flytta till kommer panelen flytta objekt upp på högersidan.
- 4. Som du ser på bilden kan du bläddra i den egen OneDrive såväl som Sharepointplatser som du har blivit inbjuden till.

| ···· OneDrive                                                                                                    |                                                                       | ,₽ Sök                                                    |                                                           |                                              |                                            | © ? 🐗                                                                                                    |
|----------------------------------------------------------------------------------------------------|-----------------------------------------------------------------------|-----------------------------------------------------------|-----------------------------------------------------------|----------------------------------------------|--------------------------------------------|----------------------------------------------------------------------------------------------------|
| Linda Karlsson Mina filer Senaste R Delat                                                                                                    | + Nytt ∨ C Oppna ∨ 🖻 Dela 👁 Kop<br>Mina filer > Jobba i Microsoft 365 | iera länk 🚽 Ladda ned                                     | 📋 Ta bort 🛋 Byt n                                         | amn 🥙 Automatise                             | ra ∨ 🗈 Flytta till ↔<br>2. Klicka på Flytt | Flytta 1 objekt         ×           Image: Skapa mappar och dokument         ×           Image: Platser         Platser                                                                           |
| Papperskorgen  Delade bibliotek  Utbildningsmaterial  Auchtrade Braiste                                                                                                    | Namn      Jobba i OneDrive     Skapa mappar och dokument              | Andrat ~       den 22 december 2020       den 11 maj 2020 | Ändrades av $\succeq$<br>Linda Karlsson<br>Linda Karlsson | Filstorlek $\searrow$<br>1 objekt<br>13,8 kB | Delning<br>Privat<br>Privat                | Vilj en destination Din OneDrive Indesdatorskole Utbildningsmaterial                                                                                                    |
| <ul> <li>Fredukter regen</li> <li>Testgrupp</li> <li>Kommunikationswebbplats</li> <li>Office 365 Kurs 2020</li> <li>lindadatorskola</li> <li>Office 365</li> <li>Skapa ett delat bibliotek</li> </ul> | 1. Välj filen eller mappen                                            |                                                           | 3. Bläddra<br>OneDr<br>3. Bläddra<br>Sharep               | i din<br>ve<br>ji en<br>jint                 |                                            | <ul> <li>Avslutade Projekt</li> <li>Testgrupp</li> <li>Kommunikationswebbplats</li> <li>Office 365 Kurs 2020</li> <li>Indasdatorskola</li> <li>Office 365</li> <li>Blåddra webbplatser</li> </ul> |
| Skaffa OneDrive-apparna<br>Atergå till klassiska OneDrive<br>5. När du<br>trycker                                                                                                    | har bläddrat dig fram<br>du på knappen Flytta                         | till den ma<br>hit längst r                               | pp du vill<br>ner.                                        | spara filo                                   | en/mappen                                  | i så 2 2 2000<br>Flytta i objekt ×<br>Bisga magar en hökurenst<br>Catas Hörsert 300 Jabba i Onobre<br>Variage<br>Din hör magar har inga undernagaan.                                              |

## Kopiera filer i OneDrive

Tillvägagångssättet för att kopiera filer och mappar i OneDrive är exakt samma som för kommandot Flytta. Den enda skillnaden mellan de två är att du fortfarande ha kvar en kopia på din fil eller mapp på den ursprungliga platsen. Och så klart är det kommandot **Kopiera till** som du ska använda.

| Skapa mappar och dokument | den 11 maj 2020 | Linda Karlsson | 13,8 kB | Privat |
|---------------------------|-----------------|----------------|---------|--------|
| Oppna >                   |                 |                |         |        |
| Fornandsgranskning        |                 |                |         |        |
| Dela                      |                 |                |         |        |
| Kopiera länk              |                 |                |         |        |
| Hantera åtkomst           |                 |                |         |        |
| Ladda ned                 |                 |                |         |        |
| Ta bort                   |                 |                |         |        |
| Flytta till 🔚             |                 |                |         |        |
| Kopiera till              |                 |                |         |        |
| Byt namn                  |                 |                |         |        |
| Automatisera >            |                 |                |         |        |
| Versionshistorik          |                 |                |         |        |
| Information               |                 |                |         |        |

1. I högerklicksmenyn ser du både Flytta till och Kopiera till.